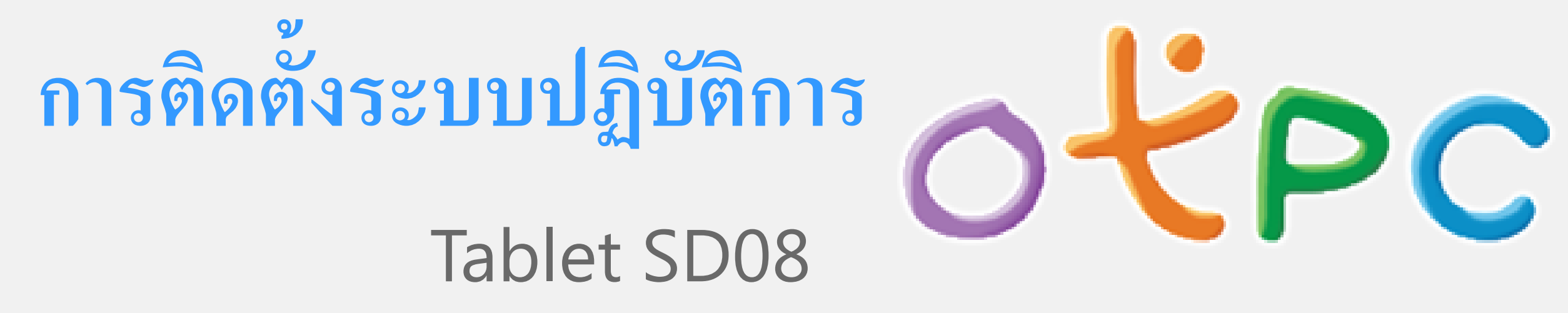

### เตรียมอุปกรณ์ที่ต้องใช้งาน

#### Tablet SD08

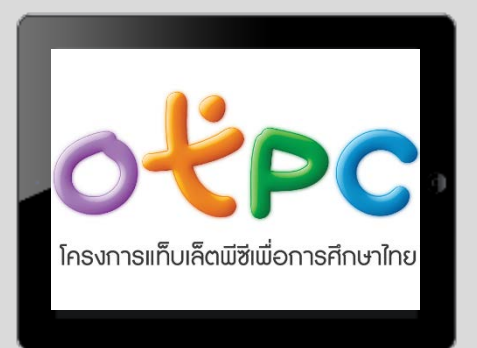

#### PC หรือ Notebook

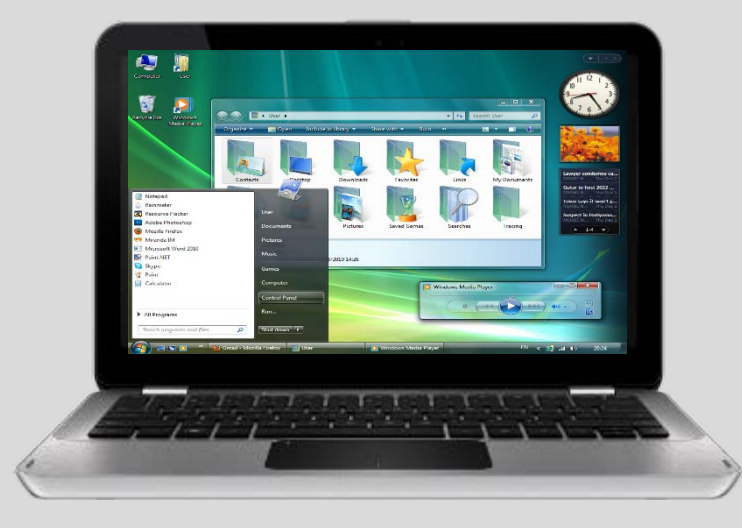

#### สายเชื่อต่อข้อมูล (Micro USB)

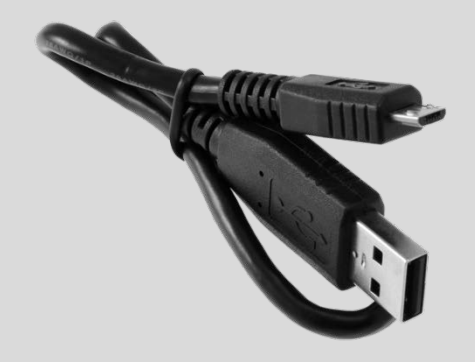

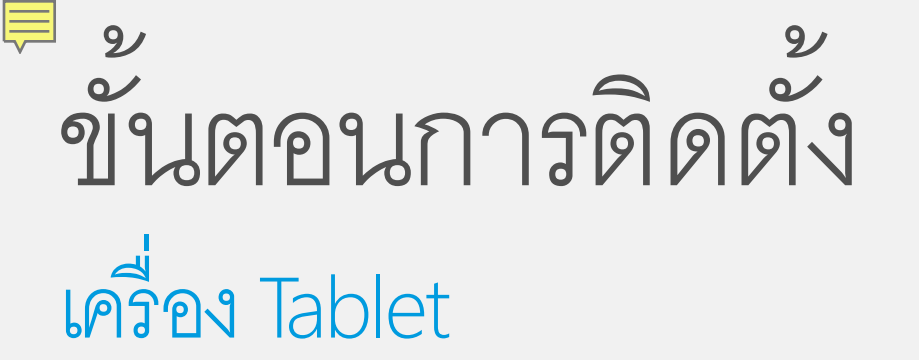

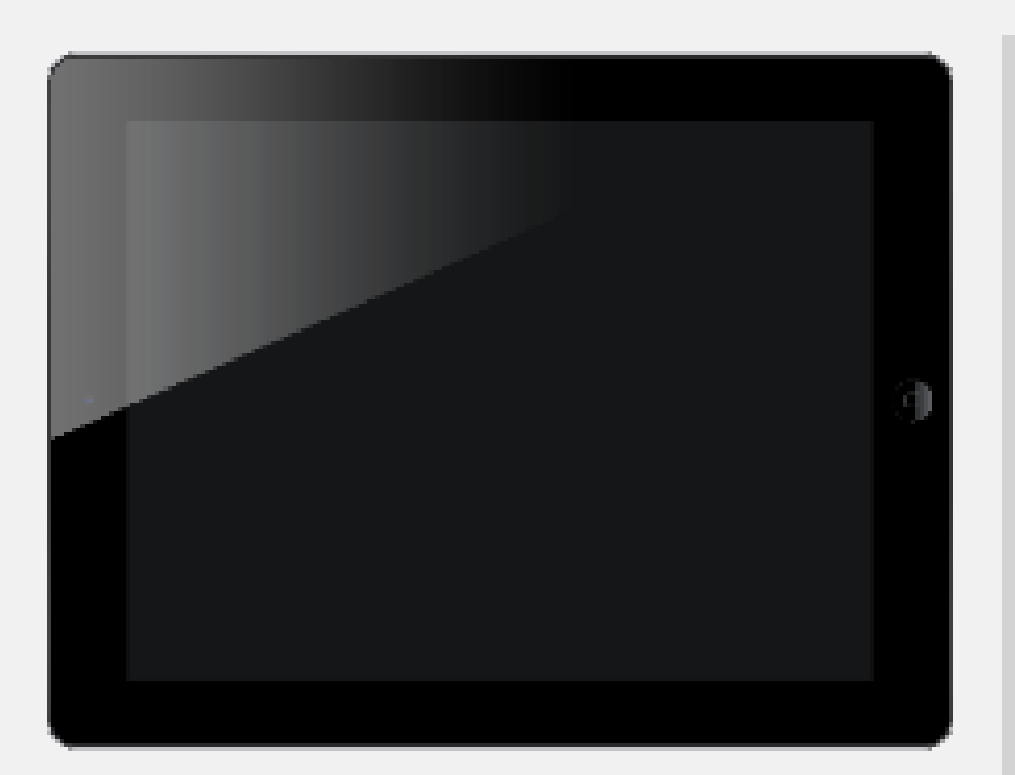

ปิดเครื่อง Tablet

กดปุ่ม "เพิ่มเสียง" (VOL + ) ค้างไว้

ต่อสาย USB เข้ากับ Tablet และ PC

#### ขั้นตอนการติดตั้ง เครื่อง Tablet และ PC

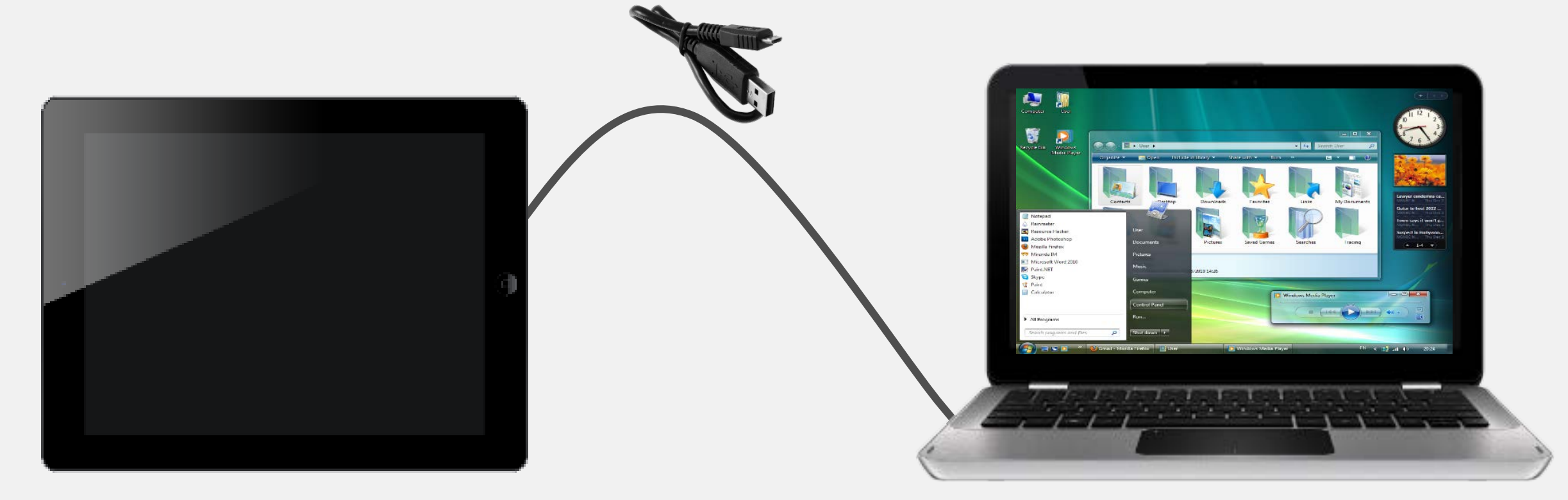

เชื่อมต่อสาย Micro USB บน Tablet ต่อเข้ากับช่อง USB ของ PC และปล่อยนิ้วจากปุ่มเร่งเสียง

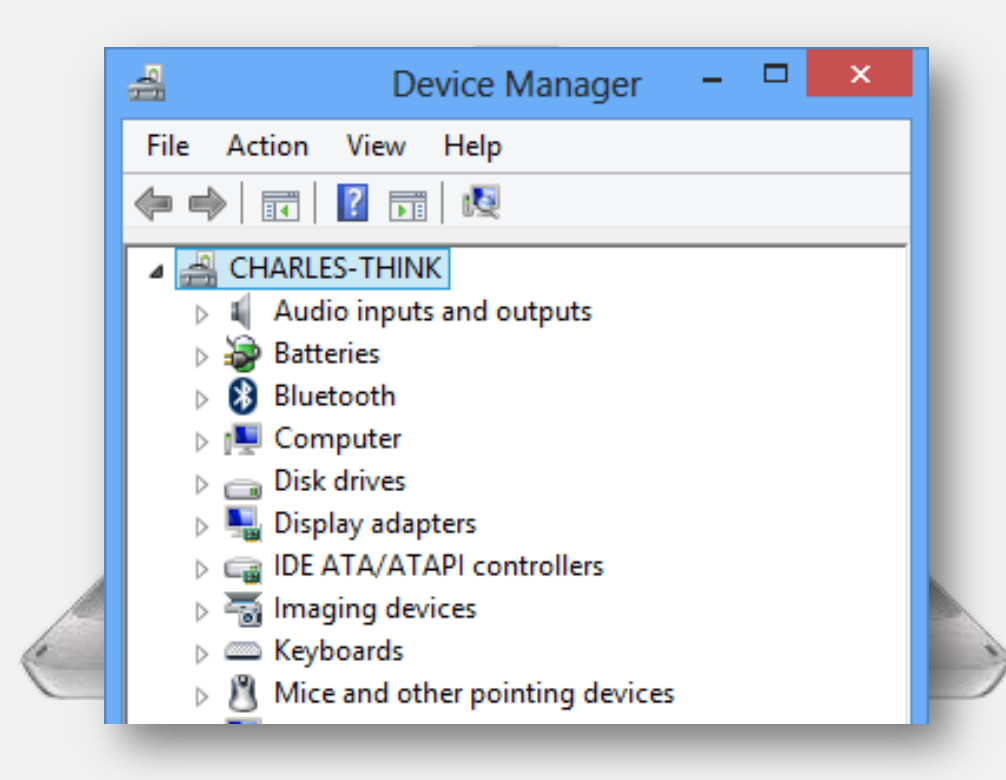

คลิกขวาที่ไอคอน My Computer เลือก Properties เลือก Device Manager

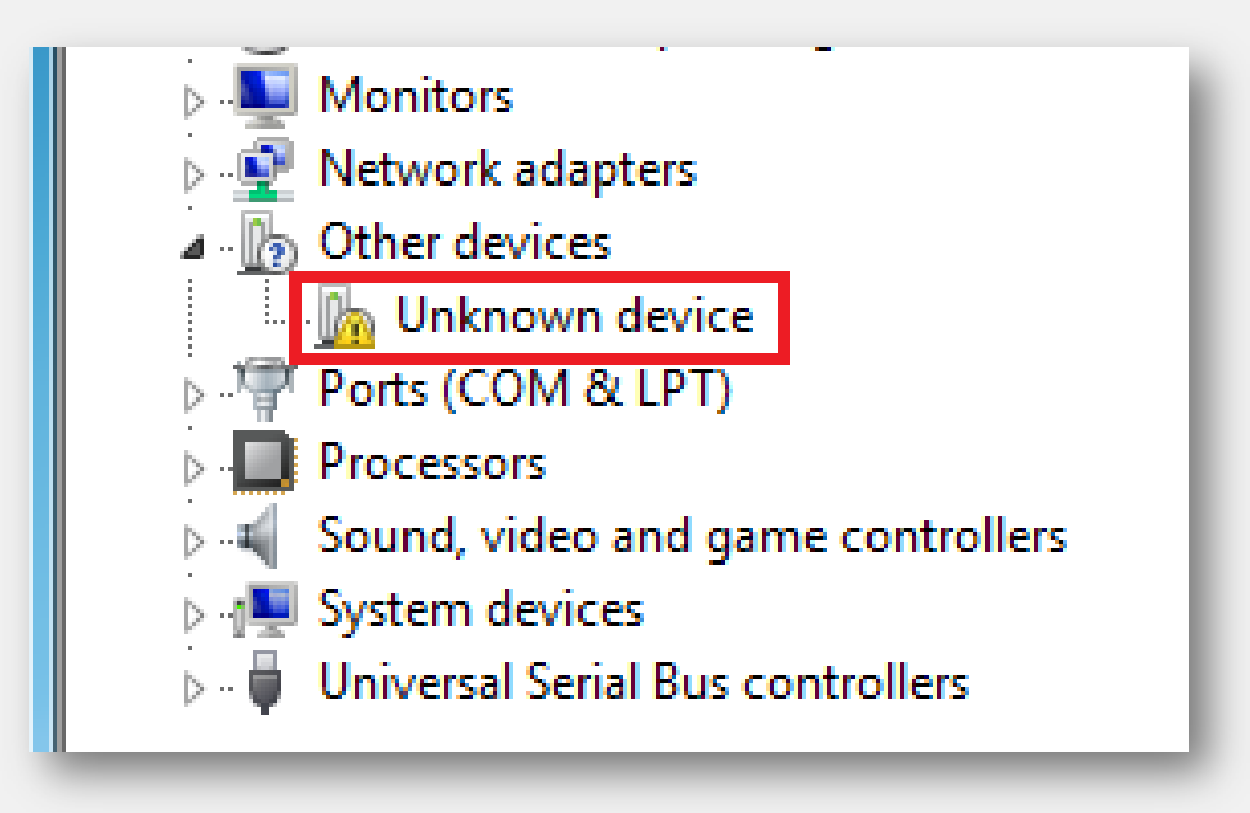

ดับเบิ้ลคลิกที่ Unknown device

## ขั้นตอนการติดตั้ง

เครื่อง PC – ติดตั้ง Driver (ทำครั้งแรกครั้งเดียว)

| ι | Unknown devi                                                                                                    | ice Properties                 |               | x |  |  |  |  |  |  |  |
|---|----------------------------------------------------------------------------------------------------|--------------------------------|---------------|---|--|--|--|--|--|--|--|
|   | General Dri                                                                                                    | iver Details                   |               |   |  |  |  |  |  |  |  |
|   | Un Un                                                                                                    | Unknown device                 |               |   |  |  |  |  |  |  |  |
|   | De                                                                                                    | evice type:                    | Other devices |   |  |  |  |  |  |  |  |
|   | M                                                                                                    | Manufacturer: Unknown          |               |   |  |  |  |  |  |  |  |
|   | La                                                                                                    | Location: Port_#0003.Hub_#0004 |               |   |  |  |  |  |  |  |  |
|   | Device the                                                                                                    |                                |               |   |  |  |  |  |  |  |  |
|   | The drivers for this device are not installed. (Code 28) There is no driver selected for the device information set or element. To find a driver for this device, click Update Driver. |                                |               |   |  |  |  |  |  |  |  |
|   | Update Driver                                                                                                    |                                |               |   |  |  |  |  |  |  |  |
|   | OK Cancel                                                                                                    |                                |               |   |  |  |  |  |  |  |  |

เลือก Update Driver

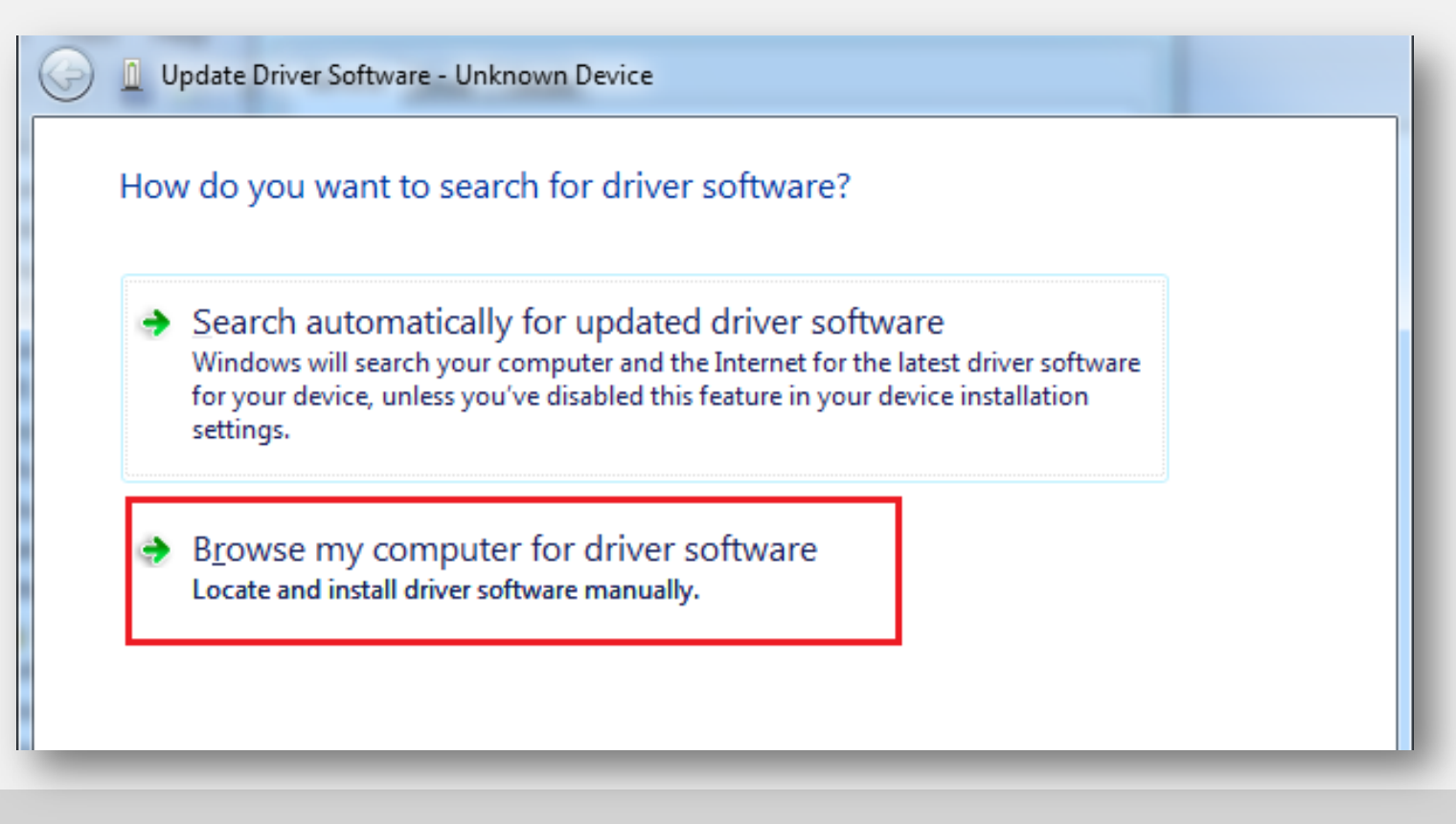

เลือก Browse my computer

| Search for driver software in this location:<br>C:\Program Files\Realtek\NICDRV_8169\win7<br>✓ Include subfolders<br>→ Let me pick from a list of device drivers on my content of the subfolders | B <u>r</u> owse                |
|----------------------------------------------------------------------------------------------------|--------------------------------|
| Let me pick from a list of device drivers on my con                                                                                                    |                                |
| This list will show installed driver software compatible with the de software in the same category as the device.                                                                                | nputer<br>vice, and all driver |
|                                                                                                    | <u>N</u> ext Cancel            |

Browse หา Drive ที่ \FactoryTool\_v1.31\Driver\ ต้องเลือกให้ตรงกับ OS ของ PC

| Browse for driver software on your computer                                                                                                    |    |  |  |  |  |  |  |
|----------------------------------------------------------------------------------------------------|----|--|--|--|--|--|--|
| Search for driver software in this location:<br>G:\FactoryTool_v1.31\Driver\x64\win8                                                                                                    |    |  |  |  |  |  |  |
| ✓ Include subfolders                                                                                                    |    |  |  |  |  |  |  |
| Let me pick from a list of device drivers on my computer<br>This list will show installed driver software compatible with the device, and all driver<br>software in the same category as the device. |    |  |  |  |  |  |  |
| <u>N</u> ext Cance                                                                                                    | el |  |  |  |  |  |  |

เช่น D:\FactoryTool\_v1.31\Driver\x64\win8 (กรณีใช้ PC เป็น Windows 8 เป็น 32 บิท)

| • Windows Security                                                                                  | ×                           |  |  |  |  |  |  |
|----------------------------------------------------------------------------------------------------|-----------------------------|--|--|--|--|--|--|
| Would you like to install this device software?                                                     |                             |  |  |  |  |  |  |
| Name: Fuzhou Rockchip<br>Publisher: Fuzhou Rockchip Electronics Co., Ltd.                           |                             |  |  |  |  |  |  |
| Always trust software from "Fuzhou Rockchip<br>Electronics Co., Ltd.".                              | Install Don't Install       |  |  |  |  |  |  |
| You should only install driver software from publishers you trust. How software is safe to install? | v can I decide which device |  |  |  |  |  |  |

เลือก Install รอจนติดตั้งเสร็จเรียบร้อย

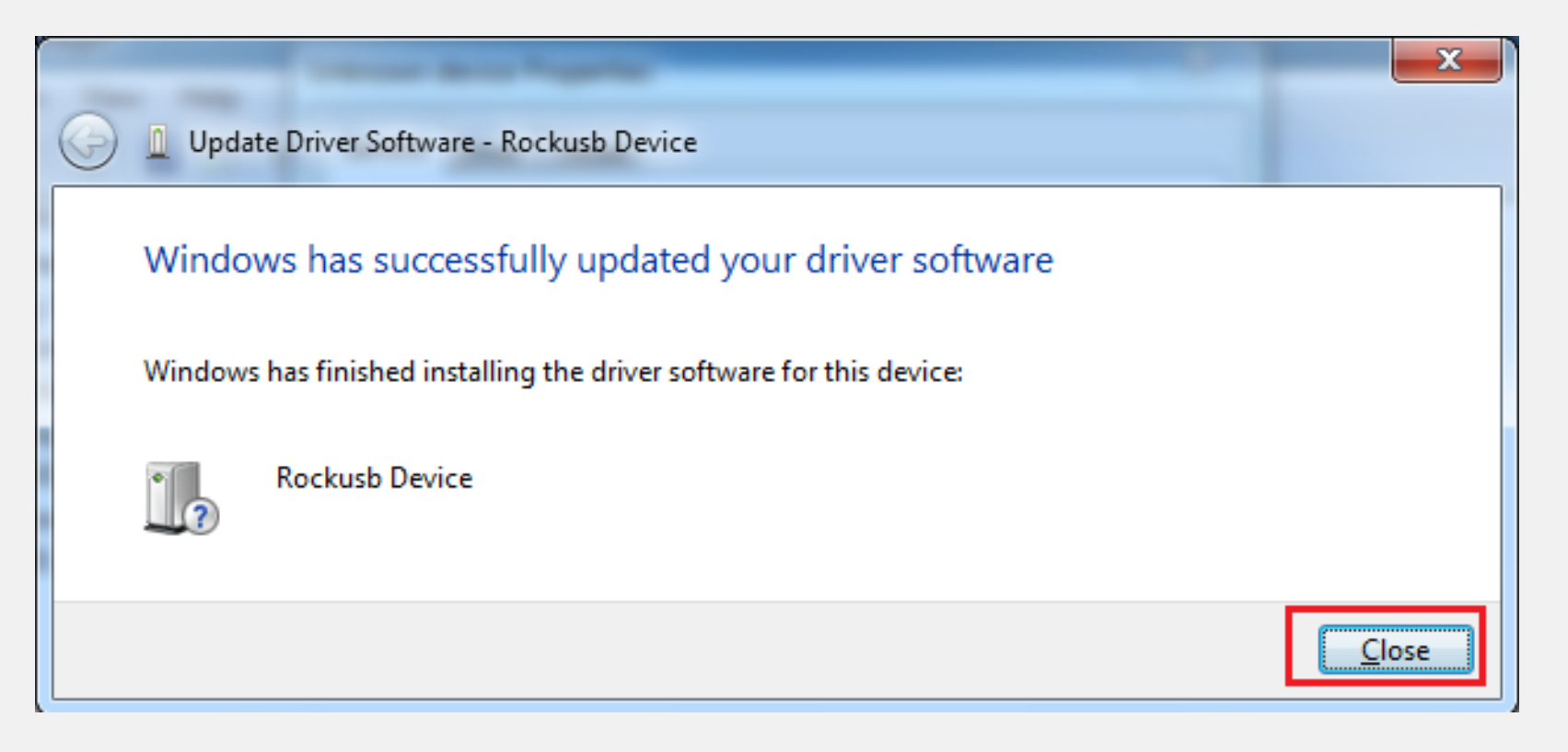

เลือก Install รอจนติดตั้งเสร็จเรียบร้อย

| 🛃 Device Manager                                   |  |  |  |  |  |  |  |
|----------------------------------------------------|--|--|--|--|--|--|--|
| <u>File</u> <u>Action</u> <u>View</u> <u>H</u> elp |  |  |  |  |  |  |  |
|                                                    |  |  |  |  |  |  |  |
| ⊿ · ♣ Test-PC                                      |  |  |  |  |  |  |  |
| Class for rockusb devices                          |  |  |  |  |  |  |  |
| Rockusb Device                                     |  |  |  |  |  |  |  |
| Computer                                           |  |  |  |  |  |  |  |
| Disk drives                                        |  |  |  |  |  |  |  |

เมื่อติดตั้งเรียบร้อยแล้ว ที่หน้า Device Manager จะมี Class for rockusb devices เกิดขึ้น

#### ขั้นตอนการติดตั้ง เครื่อง PC – การใช้งานโปรแกรม FactoryTool

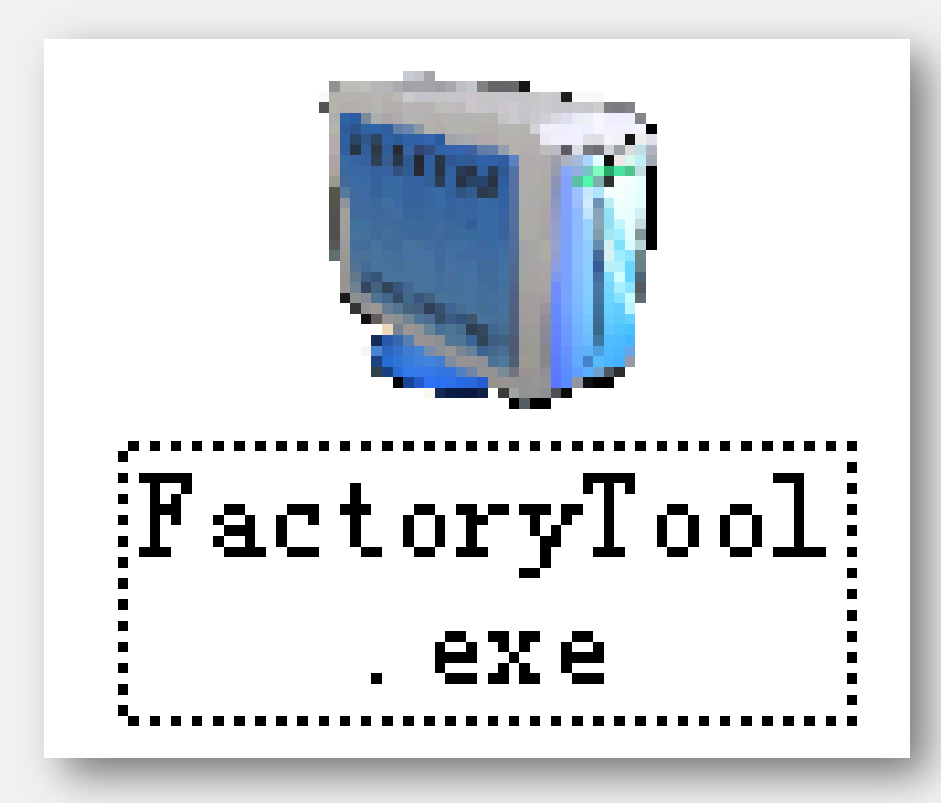

FactoryTool เป็นโปรแกรมที่ใช้ลง ระบบ ปฏิบัติการซึ่งอยู่ใน รูปแบบ Image เข้าไปใน เครื่อง Tablet

เรียกโปรแกรม "FactoryTool.exe" ที่อยู่ ในแผ่น Driver ใน Folder FactoryTool\_v1.31

#### ขั้นตอนการติดตั้ง เครื่อง PC – การใช้งานโปรแกรม FactoryTool

| Ū.       | FactoryTool v1.31            |     |                 |           |                |   | 1        |     |         |      |
|----------|------------------------------|-----|-----------------|-----------|----------------|---|----------|-----|---------|------|
| Firmwar  | •                            | Run | ◉ Upgrade       | ○ Restore | Demo           |   | Language | ->  | Exit    |      |
| Firmware |                              |     |                 |           |                |   |          | Fir | mware . | Ver: |
|          |                              |     |                 |           |                |   |          | Loa | nder Ve | r:   |
| Demo     |                              |     |                 |           |                |   |          | Chi | .p:     |      |
| ID       | ID Fail ^ Device List        |     | Device Type     | ID        | Upgrade Prompt |   | pt       |     |         |      |
|          |                              |     | 🖃 🚽 My Computer |           |                |   |          |     |         |      |
|          | ⊨ <mark>#uB</mark> RootHub20 |     |                 |           |                |   |          |     |         |      |
|          |                              |     |                 | Port[1]   | Hub            | 3 |          |     |         |      |
|          |                              |     |                 | Port[1]   |                |   |          |     |         |      |

คลิกที่ Firmware ตามรูปด้านบนเพื่อเลือก Image สำหรับ Tablet SD08 จะใช้ Image SD08-2013.11.25-update\update (Image file จะใช้เวลาโหลดประมาณ 1 นาที)

#### ขั้นตอนการติดตั้ง เครื่อง PC – การใช้งานโปรแกรม FactoryTool

|         | FactoryTool v1.31                             |     |                                       |           |             |    |                 |
|---------|-----------------------------------------------|-----|---------------------------------------|-----------|-------------|----|-----------------|
| < Fi    | irmware                                       | Run | ) Upgrade                             | ○ Restore | Demo        |    | anguage 🔶 Exit  |
| Firmwar | Firmware D:\SD08-2013.11.25-update\update.img |     |                                       |           |             |    |                 |
|         |                                               |     |                                       |           |             |    | Loader Ver:1.22 |
| 🗌 Demo  | Demo                                          |     |                                       |           |             |    | Chip:RK30       |
| ID      | Fail                                          | ^   | Device List                           |           | Device Type | ID | Upgrade Prompt  |
|         |                                               |     | 🖃 💭 My Computer                       |           |             |    |                 |
|         |                                               |     | E. HUB Root                           | Hub20     |             |    |                 |
|         |                                               |     |                                       | ort[1]    | Hub         | 3  |                 |
|         |                                               |     | · · · · · · · · · · · · · · · · · · · | Port[1]   |             |    |                 |
|         |                                               |     | Port[2]                               |           |             |    |                 |
|         |                                               |     |                                       | Port[3]   | Loader      | 11 |                 |

คลิกที่ Firmware ตามรูปด้านบนเพื่อเลือก Image สำหรับ Tablet SD08 จะใช้ Image SD08-2013.11.25-update\update (Image file จะใช้เวลาโหลดประมาณ 1 นาที)

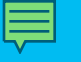

# ขอขอบคุณ!

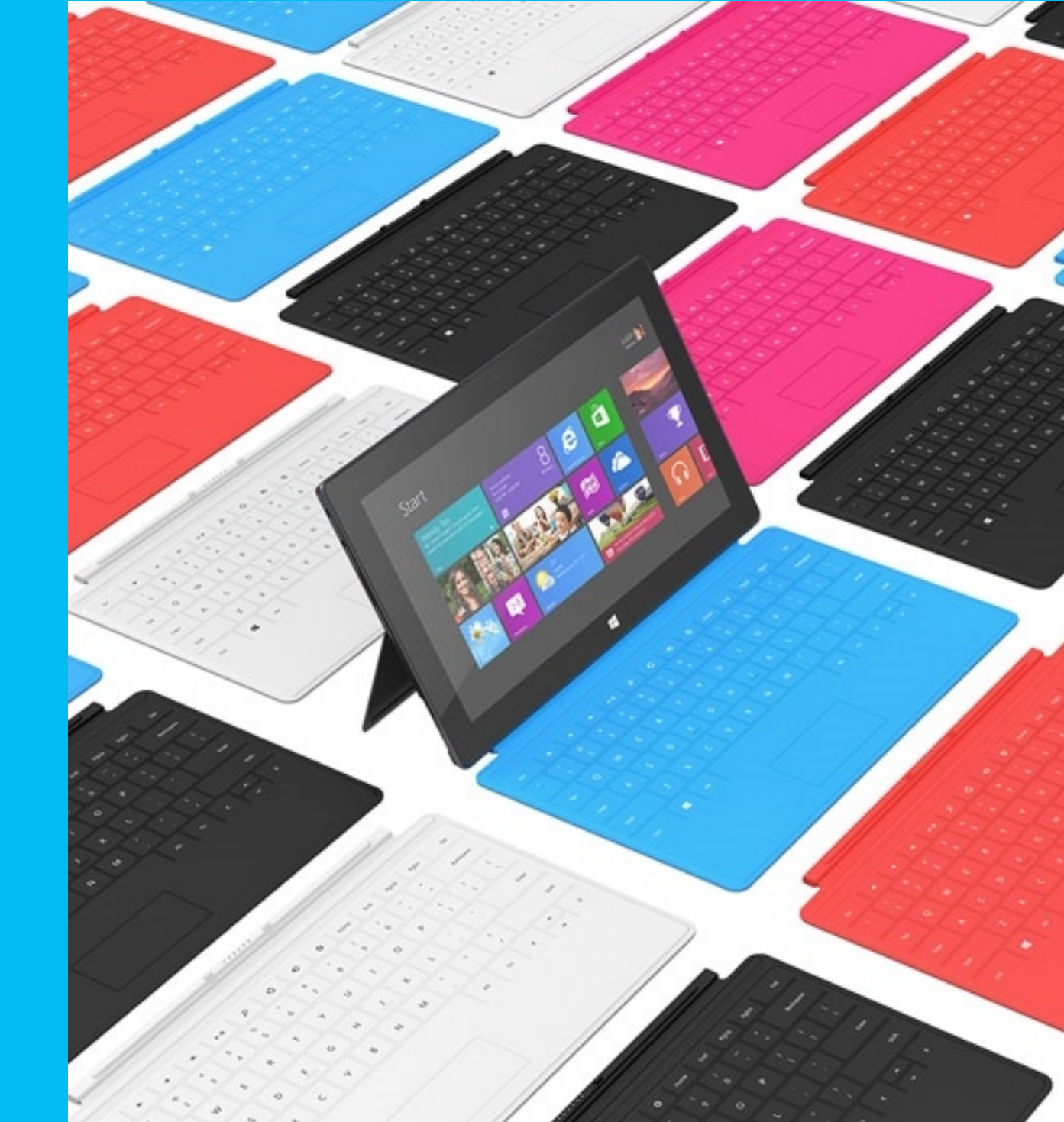